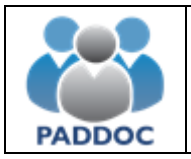

Ayuda para presentar alegaciones a las listas provisionales de excluidos

Las alegaciones a las listas provisionales de admitidos y excluidos se realizarán a través de la plataforma "PADDOC". (<u>https://paddoc.aragon.es</u>)

El acceso a la aplicación se realizará a través del sistema CL@VE mediante DNIe, Certificado Electrónico o Clave Permanente.

| Acceso                                                                                                    | con Cl@ve                                                              |                                                                                               |
|----------------------------------------------------------------------------------------------------|------------------------------------------------------------------------|-----------------------------------------------------------------------------------------------|
| CI(                                                                                                    | ve                                                                     |                                                                                               |
| čNo tiene u<br><i>čHas olv</i><br>Acceso para                                                                                       | na cuenta? Cree una<br>idado tu contraseña?<br>extranjeros sin NIF/NIE |                                                                                               |
|                                                                                                    | Ayuda                                                                  |                                                                                               |
| Datos Personales del Docente<br>Gestión de los datos personales del docente y los datos de acceso a la aplicación                   | Méritos<br>Consulta de los méritos del docente                         | Convocatorias de Incorporación a Listas<br>Gestión de convocatorias de incorporación a listas |
| Actos de Elección de Interinos<br>Gestión de actos de elección                                                                      | Oposiciones<br>Convocatoria de oposiciones                             | Consulte su situación en las listas de interinos                                              |
| Actos de Elección de Funcionarios<br>Acto de elección de funcionarios de inicio de curso (desplazados, suprimidos,<br>concursillo,) | Nueva Baremación de Listas<br>Gestión de la nueva baremación de listas |                                                                                               |

A continuación debe acceder al menú de Convocatorias Activas y pulsar en Consultar.

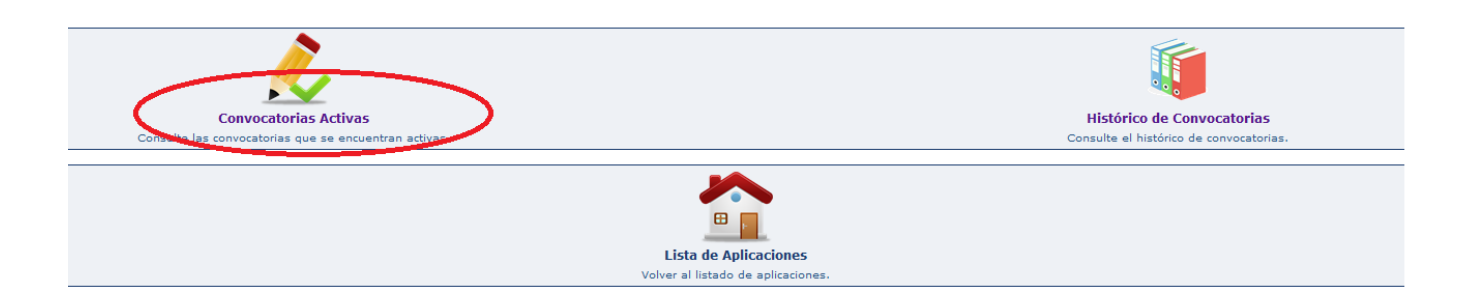

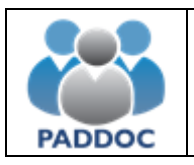

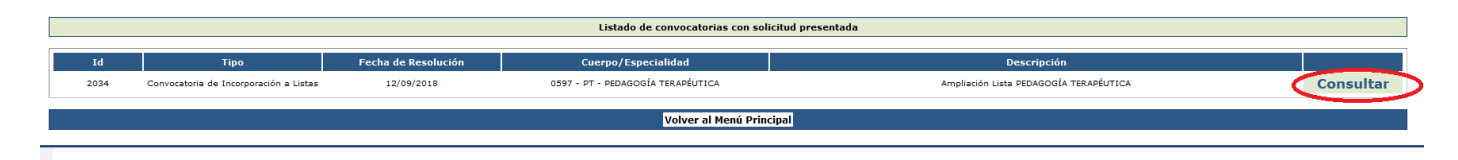

## Para presentar una alegación debe acceder al menú de "Alegaciones"

| 🏡 / Aplicación de Gestión de Convocatorias / Convocatorias Activas / Listado de Solicitudes |                              |                                                                                                    |                                                                                                    |                                                                                                    |                                                                                                    |                               |    |
|---------------------------------------------------------------------------------------------|------------------------------|----------------------------------------------------------------------------------------------------|----------------------------------------------------------------------------------------------------|----------------------------------------------------------------------------------------------------|----------------------------------------------------------------------------------------------------|-------------------------------|----|
| Solicitudes Alegaciones Volver                                                              |                              |                                                                                                    |                                                                                                    |                                                                                                    |                                                                                                    |                               |    |
|                                                                                             |                              |                                                                                                    |                                                                                                    | · DATOS DE LA CONVOCATORIA (203                                                                                                    | 4)   Ampliación Lista PEDAGOGÍA TERAPÉUTICA   12/09/2018 ·                                                                                  |                               |    |
| Listado de                                                                                  | Solicitud                    | es                                                                                                    |                                                                                                    |                                                                                                    |                                                                                                    |                               |    |
|                                                                                             |                              |                                                                                                    |                                                                                                    |                                                                                                    |                                                                                                    |                               |    |
|                                                                                             |                              | Código                                                                                                    |                                                                                                    | Estado                                                                                                    | Fecha Creación                                                                                                    | Fecha Presentación Telemática |    |
|                                                                                             | 371788                       |                                                                                                    |                                                                                                    | Presentada telemáticamente                                                                                                    | 16/09/2018 20:18                                                                                                    | 21/09/2018 09:29              | e, |
| 1                                                                                           |                              |                                                                                                    |                                                                                                    | El periodo de pr                                                                                                    | resentación de solicitudes ha finalizado                                                                                                    |                               |    |
|                                                                                             |                              |                                                                                                    |                                                                                                    |                                                                                                    |                                                                                                    |                               |    |
|                                                                                             |                              |                                                                                                    |                                                                                                    |                                                                                                    |                                                                                                    |                               |    |
| Estados de la                                                                               | Solicitud                    |                                                                                                    |                                                                                                    |                                                                                                    |                                                                                                    |                               |    |
|                                                                                             |                              | E                                                                                                    | stado                                                                                                |                                                                                                    | Descripción                                                                                                    |                               |    |
|                                                                                             |                              | Pendiente de finalizar                                                                                                    |                                                                                                    | solicitud se ha creado, pero todavía NO ha sido presentada. Por tanto, no se tendrá en cuenta en la convocatoria.                        |                                                                                                    |                               |    |
|                                                                                             |                              | Presentada telemáticam                                                                                                    | ente                                                                                                 | La solicitud se ha presentado telemáticamente de forma satisfac                                                                          | icitud se ha presentado telemáticamente de forma satisfactoria.                                                                             |                               |    |
|                                                                                             | Anulada La solici<br>Una sol |                                                                                                    | La solicitud se encuentra anulada.<br>Una solicitud se encuentra anulada cuando se ha presentado otr | ud se encuentra anulada.<br>ciud se encuentra anulada cuando se ha presentado otra solicitud posterior o bien se ha anulado expresamente |                                                                                                    |                               |    |
|                                                                                             |                              |                                                                                                    |                                                                                                    |                                                                                                    |                                                                                                    |                               |    |
| operaciones                                                                                 | Jperaciones                  |                                                                                                    |                                                                                                    |                                                                                                    |                                                                                                    |                               |    |
|                                                                                             | Icono Operación              |                                                                                                    |                                                                                                    | Descripción                                                                                                    |                                                                                                    |                               |    |
|                                                                                             | Consultar solicitud          |                                                                                                    | Esta operación permite consultar la solicitud, pero r                                                | Esta operación permite consultar la solicitud, pero no podrá realizar ninguna modificación.                                              |                                                                                                    |                               |    |
|                                                                                             |                              | 😥 Modificar solicitud Esta operación permite modificar la solicitud y, si la información es correcta, presentarla de forma telemática. |                                                                                                    |                                                                                                    |                                                                                                    |                               |    |
|                                                                                             |                              | Î                                                                                                    | Eliminar solicitud                                                                                   | Esta operación permite eliminar una solicitud que todavía se encuentre en estado 'Pendiente de finalizar'.                               |                                                                                                    |                               |    |
|                                                                                             |                              | 0                                                                                                    | Anular solicitud                                                                                     | Esta operación permite anular una solicitud que ha                                                                                       | Esta operación permite anular una solicitud que ha sido presentada telemáticamente. Una vez anulada no se tendrá en cuenta en convocatoria. |                               |    |
|                                                                                             |                              | 4                                                                                                    | Duplicar solicitud                                                                                   | Esta operación permite duplicar una solicitud generada anteriormente.                                                                    |                                                                                                    |                               |    |

y pulsar sobre el botón de "Crear Alegación".

| Listado de Alegaciones                            |
|---------------------------------------------------|
| No se han creado alegaciones para la convocatoria |
|                                                   |
| Crear Alegación                                   |
|                                                   |
| Februar da la Alganzián                           |

A continuación se introducirán los datos de la alegación y se adjuntará la documentación acreditativa de lo que se alega:

| Avisos                                                                                                    |  |  |  |
|----------------------------------------------------------------------------------------------------|--|--|--|
| Debe introducir alguna alegación para poder presentar telemáticamente la solicitud.                                                                                                    |  |  |  |
| r ECómo rellenar la alegación?                                                                                                    |  |  |  |
| <ul> <li>- Adjunte documentación adicional en el caso de que sea necesario.</li> <li>- Presenta relembitamente la alexación. Una vez presentada podrá descararar el documento de la alecación y el resouardo de presentación.</li> </ul> |  |  |  |
|                                                                                                    |  |  |  |
|                                                                                                    |  |  |  |
| Volver                                                                                                    |  |  |  |
|                                                                                                    |  |  |  |
|                                                                                                    |  |  |  |
|                                                                                                    |  |  |  |
|                                                                                                    |  |  |  |
| Alegaciones a la lista provisional de excluidos                                                                                                    |  |  |  |
| Alegaciones a la lista provisional de excluidos                                                                                                    |  |  |  |
|                                                                                                    |  |  |  |

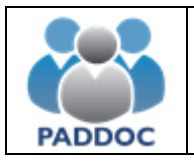

Una vez añadidas las observaciones y la documentación se pulsa el botón "Volver".

## 

## Para presentar la solicitud habrá que pulsar en "Presentar Telemáticamente la Alegación"

Resumen de la Alegación

| ¿Cómo rellenar la alenación?                                                                                                    |                                                                                                    |                         |                                                                    |  |
|----------------------------------------------------------------------------------------------------|----------------------------------------------------------------------------------------------------|-------------------------|--------------------------------------------------------------------|--|
| Adjunte documentación adicional en el caso de que sea necesario.                                                                                                    |                                                                                                    |                         |                                                                    |  |
| - Presentar telemáticamente la a                                                                                                    | - Presentar telemáticamente la alegación. Una vez presentada podrá descargar el documento de la alegación y el resguardo de presentación. |                         |                                                                    |  |
|                                                                                                    |                                                                                                    |                         |                                                                    |  |
|                                                                                                    |                                                                                                    |                         |                                                                    |  |
|                                                                                                    | Descargar Borrador                                                                                                    | Voive                   |                                                                    |  |
| Descargar borrador de la alegación. Presente su alegación telemáticamente una vez introducida toda la información. Una vez Todos los datos de la alegación han sido grabados de forma automática, pero la alegación presentada y no podrá realezar modificaciones. |                                                                                                    |                         | de forma automatica, pero la alegación esta<br>da telemáticamente. |  |
|                                                                                                    |                                                                                                    |                         |                                                                    |  |
|                                                                                                    |                                                                                                    | Alegaciones Presentadas |                                                                    |  |
| Id                                                                                                    |                                                                                                    | Alegación               |                                                                    |  |
| 1                                                                                                    | Alegaciones a la lista provisional de excluidos<br>klipiuvi                                                                               |                         | Î                                                                  |  |
| S.A                                                                                                    |                                                                                                    |                         |                                                                    |  |
|                                                                                                    |                                                                                                    |                         |                                                                    |  |
| Alegaciones a la lista provisional de excluidos                                                                                                    |                                                                                                    |                         |                                                                    |  |
| Alegaciones a la lista provisional de excluidos                                                                                                    |                                                                                                    |                         |                                                                    |  |
|                                                                                                    |                                                                                                    |                         |                                                                    |  |

Una vez pulsado en "Presentar Telemáticamente la Alegación" hay que pulsar el botón "Aceptar"

| Presentar Telemáticamente Alegación |                                                                                                    |        |                                    |  |  |
|-------------------------------------|----------------------------------------------------------------------------------------------------|--------|------------------------------------|--|--|
|                                     | Por favor, confirme que desea presentar telemáticamente la alegación. Una vez presentada telemáticamente ya no podrá realizar modificaciones. |        |                                    |  |  |
|                                     | Aceptar                                                                                                    | Volver | Descargar Borrador de la Alegación |  |  |
|                                     | $\bigcirc$                                                                                                    |        |                                    |  |  |

Al presentar la alegación se generan dos documentos:

- Alegación con toda la información introducida.
- Resguardo de presentación telemática.

| tesumen o | le la Alegación                                                                                                    |                                                             |                                                       |        |
|-----------|----------------------------------------------------------------------------------------------------|-------------------------------------------------------------|-------------------------------------------------------|--------|
| [         | La alegación se ha presentado correctamente de forma telemática. Su número de alegación es: 164244                                                                                                    |                                                             |                                                       |        |
|           | ¿Cómo rellenar la alegación?                                                                                                    |                                                             |                                                       |        |
|           | - Adjunte documentación adicional en el caso de que sea necesario.<br>- Presentar telemáticamente la alegación. Una vez presentada podrá descargar el documento de la alegación y el resguardo de presentación. |                                                             |                                                       |        |
|           |                                                                                                    |                                                             |                                                       | T      |
|           | Descargar Alegación<br>Descargar alegación.                                                                                                    |                                                             | Descargar Resguardo<br>Descargar resguardo alegación. | Volver |
| ĺ         | Alegaciones Presentadas                                                                                                    |                                                             |                                                       |        |
|           | Id                                                                                                    |                                                             | Alegación                                             |        |
|           | 1                                                                                                    | Alegaciones a la lista provisional de excluidos<br>kljpiuvi |                                                       |        |

Dentro del plazo establecido para ello se podrán presentar cuantas alegaciones se estimen pertinentes.

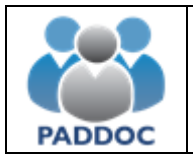

<u>ATENCIÓN</u>: Se aconseja descargar y guardar o imprimir el "Resguardo de Presentación Telemática", ya que éste es el justificante de que se ha presentado la alegación.

El borrador tiene un carácter meramente informativo y NO justifica por sí mismo la presentación de la alegación.